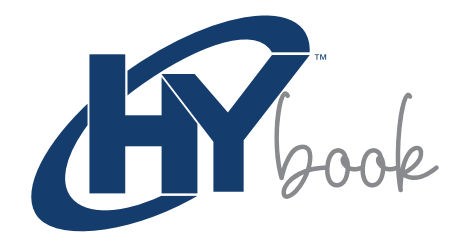

## LAPTOP

# **USER MANUAL**

HYUNDAI TECHNOLOGY, INC.

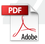

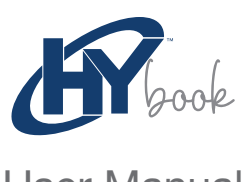

User Manual

#### Limited Warranty does NOT cover:

Any costs associated with the repair or replacement of the Product including labor, installation or other costs incurred by you, and in particular, any costs relating to the removal or replacement of any Product that is soldered or otherwise permanently affixed to any printed circuit board; OR

Damage to the Product due to external causes, including accident, problems with electrical power, abnormal electrical, mechanical or environmental conditions, usage not in accordance with product instructions, misuse, neglect, alteration, repair, improper installation, or improper testing; OR

Any Product which has been modified or operated outside of specifications or where the original identification markings (trademark or serial number) has been removed, altered or obliterated from the Product, or where the label or screw on the exterior of the Product is removed or broken

## Read me First

- · Please read this manual before operating your mobile phone, and keep it for future reference
- · The descriptions in this manual are based on the default settings.
- · Images and screenshots used in this manual may differ from the actual product.
- · Available features and additional services may vary by device, software or service provider.
- · Our company is not liable for performance issues caused by third-party applications.

## Contents

| 2 |
|---|
| 2 |
| 2 |
| 3 |
| 3 |
| ł |
| 5 |
| 5 |
| 5 |
| 5 |
| ò |
| ò |
| ò |
|   |

## **Getting Started**

Plug one end of the power adapter into the charging port the plug the other end into a power outlet. Switch the power on at the outlet.

The charging indicator should illuminate red.

#### Note:

Ensure to charge the laptop for at least 3 hours prior to turning it on for the first time.

Press the power button to turn on the laptop. When the laptop is turned on for the first time, you may be asked to set up Windows 11. Follow the on-screen prompts to complete the setup.

### **Using Windows 11**

#### Desktop

Once setup has finished, the laptop will boot onto the desktop. There may be icons on the desktop. These act as shortcuts to access applications. They can be accessed by double-clicking on the shortcut.

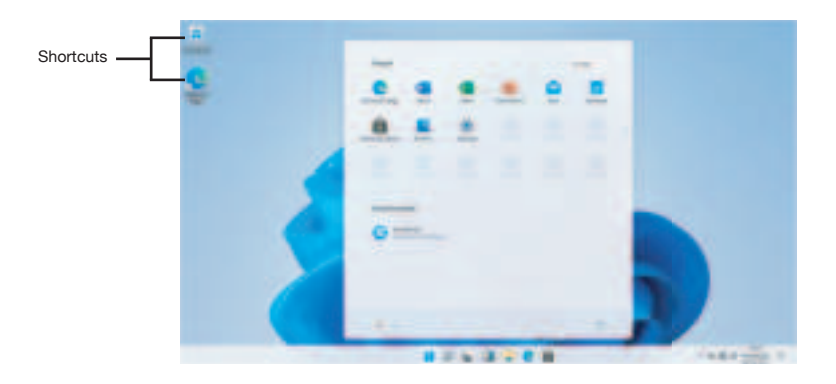

#### Start Menu

Click on the Windows icon at the bottom of the screen to bring up the start menu.

Apps already installed on the computer can be accessed via the start menu. Recently used apps will be listed under the 'Recent' heading in the start menu for easy access.

More apps can be installed via the Microsoft Store.

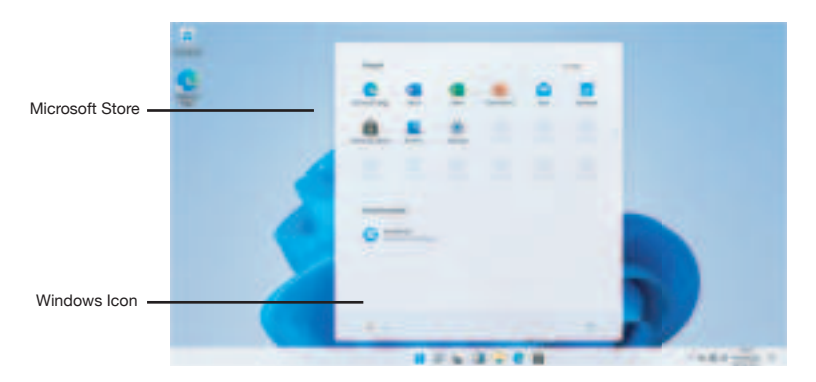

#### Notification Menu

The notification menu is accessible by clicking on the time/date in the lower-right comer of the screen. It will show notifications such as updates, emails received, calendar reminders, and allows for quick access to settings (for example, Wi-Fi, Bluetooth, brightness).

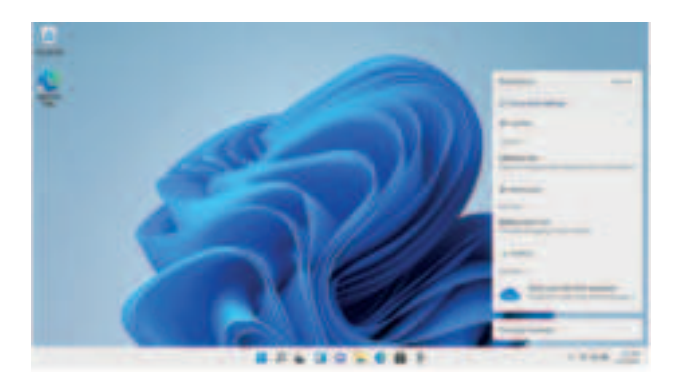

#### Multitasking

Drag one window to the left or right side of the screen and let go when you can see an overlay of the window around half of the screen. You can then select another open window to fill the free space on the other half of the screen .

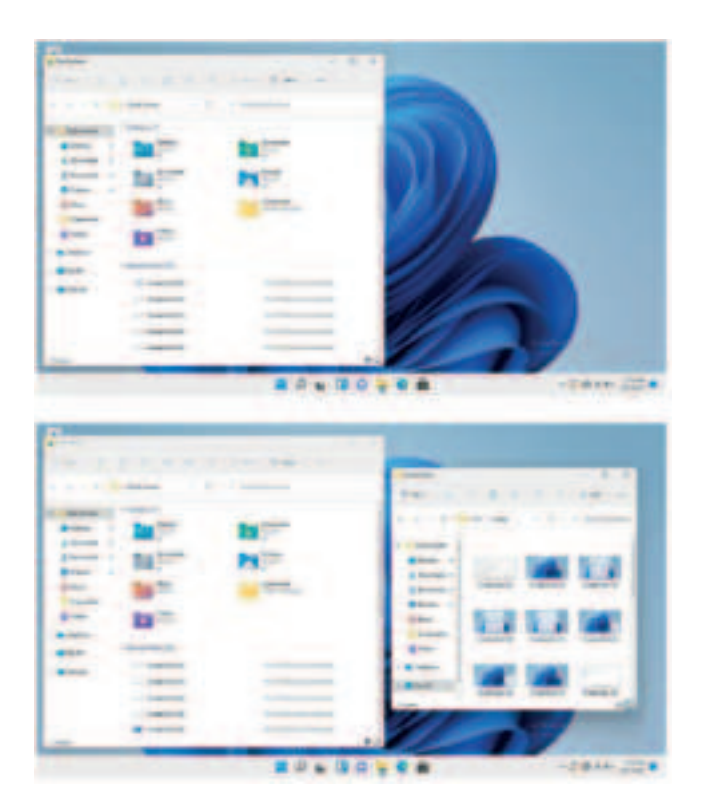

#### Sleep, Restart and Shut Down

Click on the Windows icon on the bottom of the screen, then click on the power icon. Click on 'Sleep', 'Restart' or 'Shut Down' to perform the appropriate action.

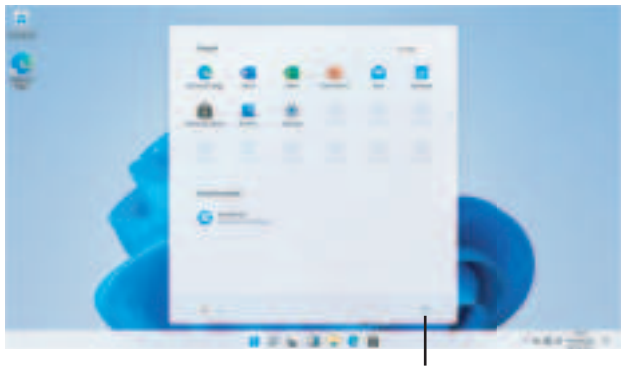

Power Icon

To wake up the laptop from sleep, press the power button. If the laptop is unresponsive, press and hold down the power button to shut down the laptop. Press the power button again to turn the laptop back on.

### Troubleshooting

#### The Laptop Is Not Turning On

- The battery may have depleted. Charge for at least an hour before attempting to turn the laptop back on.
- · Make note if any lights turn on, or if any internal components like fans turn on.

#### Note:

If in storage for extended periods of time, it is recommended to periodically charge the laptop to keep the battery capacity high, as batteries naturally deteriorate and eventually die over time.

#### The Laptop Is Not Charging

Inspect the laptop, charging port, and power adapter for any physical damage. If damaged, stop use immediately and contact for assistance.

#### The Laptop Is Not Connecting To Wi-Fi

- · Restart your modem/router, or both if you hove separate units.
- · Reconnect any range extenders that may be in use.
- · Restart the laptop.
- · Move the laptop closer to the modem/router.
- · Double-check that the Wi-Fi password is correct.
- If you can connect to Wi-Fi but it is running very slowly or has a weak signal, disconnect the laptop from the Wi-Fi network and reconnect.

#### The Laptop Screen Becomes Dark When the Power Adapter Is Unplugged

This will be occurring due to your power plan settings. Go to the Control Panel and change your power plan settings to allow the screen to remain on when the laptop is not charging/unplugged.

#### Forgotten Password

There are several options to reset a Microsoft password.

- · Using a password reset disc via USB.
- · Resetting the Microsoft account password online with another device.
- Resetting Windows 11 back to the factory default. Be aware that doing this will delete all personal data stored on the laptop.

#### HYUNDAI

The information contained herein is subject to change without notice. The only warranties for Connect and services are set forth in the express warranty statements accompanying such products and services.

Nothing herein should be construed as constituting an additional warranty. Connect shall not be liable for technical or editorial errors or omissions contained herein.

First Edition: May 2023

The terms HDMI, HDMI High-Definition Multimedia Interface, and the HDMI Logo are trademarks or registered trademarks of HDMI Licensing Administrator, Inc.

#### Advertencia Nota para uso en México

La operación de este equipo está sujeta a las siguientes dos condiciones: (1) es posible que este equipo o dispositivo no cause interferencia perjudicial y (2) este equipo o dispositivo debe aceptar cualquier interferencia, incluyendo la que pueda causar su operación no deseada.

#### Contact Us

Visit us at http://www.hyundaitechnology.com/

For sales inqury (U.S. Worldwide) Email sales@hyundaitechnology.com

For technical support please contact HYUNDAI®

#### U.S. and Worldwide

Toll Free Number: (800) 560-0626 Monday-Friday 8:00am-5:00pm PST Email: support@hyundaitechnology.com

#### México (Spanish)

Toll Free Number: 81 5030-7375 Lunes-Viernes 8:00am-5:00pm CST Email: soporte@hyundaitechnology.com.mx

#### FCC Caution:

Any Changes or modifications not expressly approved by the party responsible for compliance could void the user's authority to operate the equipment.

This device complies with part 15 of the FCC Rules. Operation is subject to the following two conditions: (1) This device may not cause harmful interference, and (2) this device must accept any interference received, including interference that may cause undesired operation.

#### FCC RF Radiation Exposure Statement:

- 1. This Transmitter must not be co-located or operating in conjunction with any other antenna or transmitter.
- 2. This equipment complies with RF radiation exposure limits set forth for an uncontrolled environment.
- This equipment should be installed and operated with minimum distance 0mm between the radiator & your body.

Note: This equipment has been tested and found to comply with the limits for a Class B digital device, pursuant to part 15 of the FCC Rules. These limits are designed to provide reasonable protection against harmful interference in a residential installation. This equipment generales, uses and can radiate radio frequency energy and, if not installed and used in accordance with the instructions, may cause harmful interference to radio communications. However, there is no guarantee that interference will not occur in a particular installation. If this equipment does cause harmful interference to radio or television reception, which can be determined by turning the equipment off and on, the user is encouraged to try to correct the interference by one or more of the following measures:

- Reorient or relocate the receiving antenna.
- Increase the separation between the equipment and receiver.
- · Connect the equipment into an outlet on a circuit different from that to which the receiver is connected.
- Consult the dealer or an experienced radio/TV technician for help.

#### Specific Absorption Rate (SAR) information:

This NoteBook meets the government's requirements for exposure to radio waves. The guidelines are based on standards that were developed by independent scientific organizations through periodic and thorough evaluation of scientific studies. The standards include a substantial safety margin designed to assure the safety of all persons regardless of age or health. FCC RF Exposure Information and Statement the SAR limit of USA (FCC) is 1.6 W/kg averaged over one gram of tissue. Device types: NoteBook has also been tested against this SAR limit. This device was tested for typical body-worn operations with the back of the phone kept 0mm from the body. To maintain compliance with FCC RF exposure requirements, use accessories that maintain an 0mm separation distance between the user's body and the back of the phone. The use of belt clips, holsters and similar accessories that do not satisfy these requirements may not comply with FCC RF exposure requirements, and should be avoided.